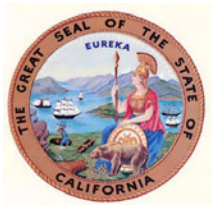

#### How to eFile Subsequent Gun Violence Restraining Order Documents

1. Navigate to https://portal.solano.courts.ca.gov:8443/

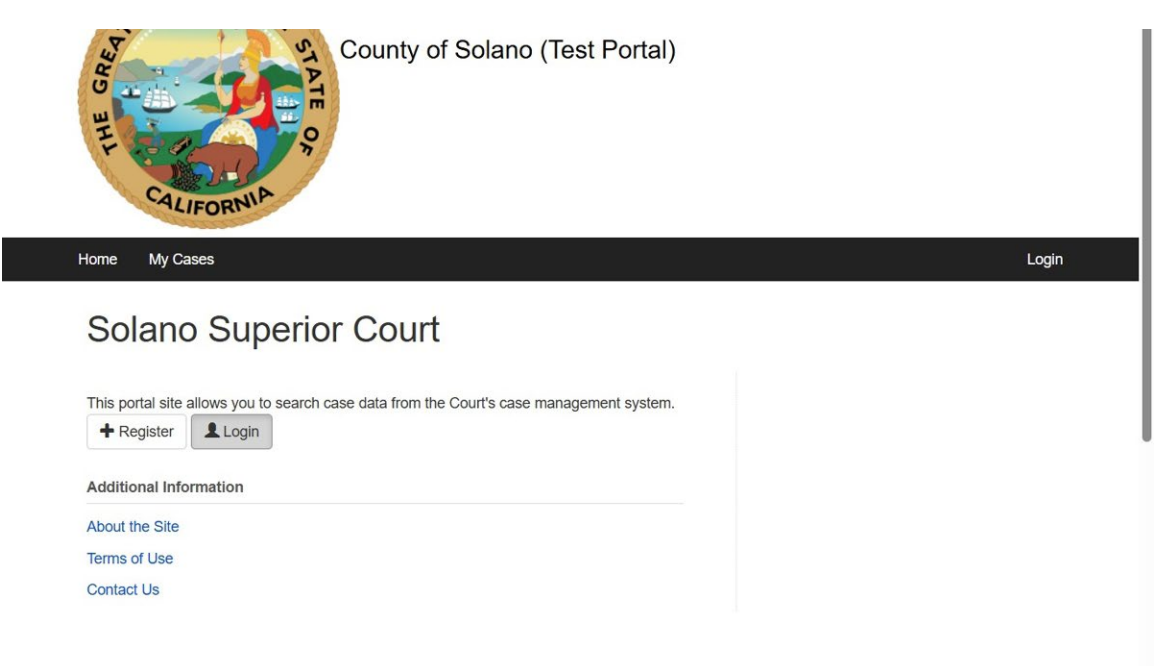

2. Click "Login" or "Register' if you do not already have an account.

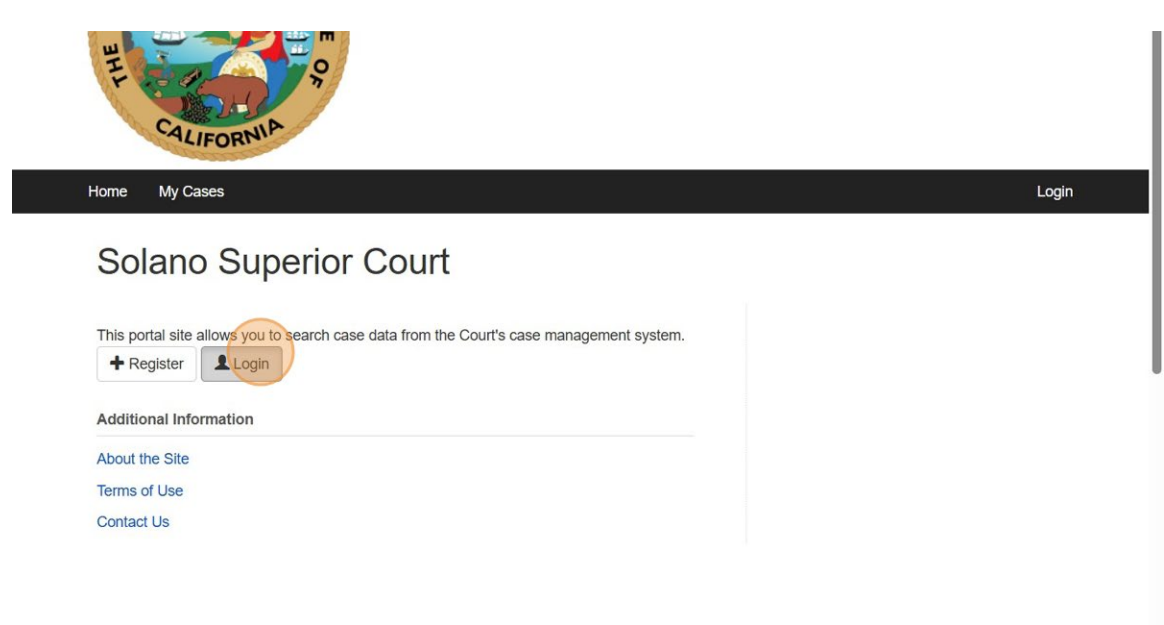

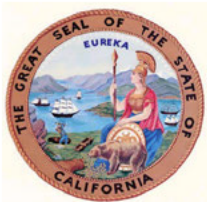

3. Click the "Math question \*" field.

| E-mail *                                                                                                    |                        |
|----------------------------------------------------------------------------------------------------|------------------------|
| @gmall.com                                                                                                    |                        |
| Enter your e-mail address.                                                                                                    |                        |
| Password *                                                                                                    |                        |
|                                                                                                    |                        |
| Enter the password that accompanies your e-mail.                                                                                                    |                        |
| CAPTCHA                                                                                                    |                        |
| This question is for testing whether or not you are a human visitor and to prevent autom<br>Math question, * 4 + 0 =<br>I Solve this simple math problem and enter the result. E.g. for 1+3, enter 4. | ated spam submissions. |
| Log in                                                                                                    |                        |

#### 4. Click "Log in"

| @gmall.com                                                                               |                        |
|------------------------------------------------------------------------------------------|------------------------|
|                                                                                          |                        |
| er your e-mail address.                                                                  |                        |
| ssword *                                                                                 |                        |
|                                                                                          |                        |
| er the password that accompanies your e-mail.                                            |                        |
| APTCHA                                                                                   |                        |
| This question is for testing whether or not you are a human visitor and to prevent autom | ated spam submissions. |
| Vath question * 4 + 0 =                                                                  |                        |
| 4                                                                                        |                        |
| Solve this simple math problem and enter the result. E.g. for 1+3, enter 4.              |                        |

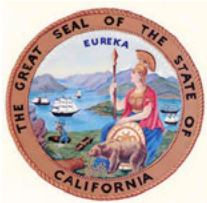

5. Click "My Cases"

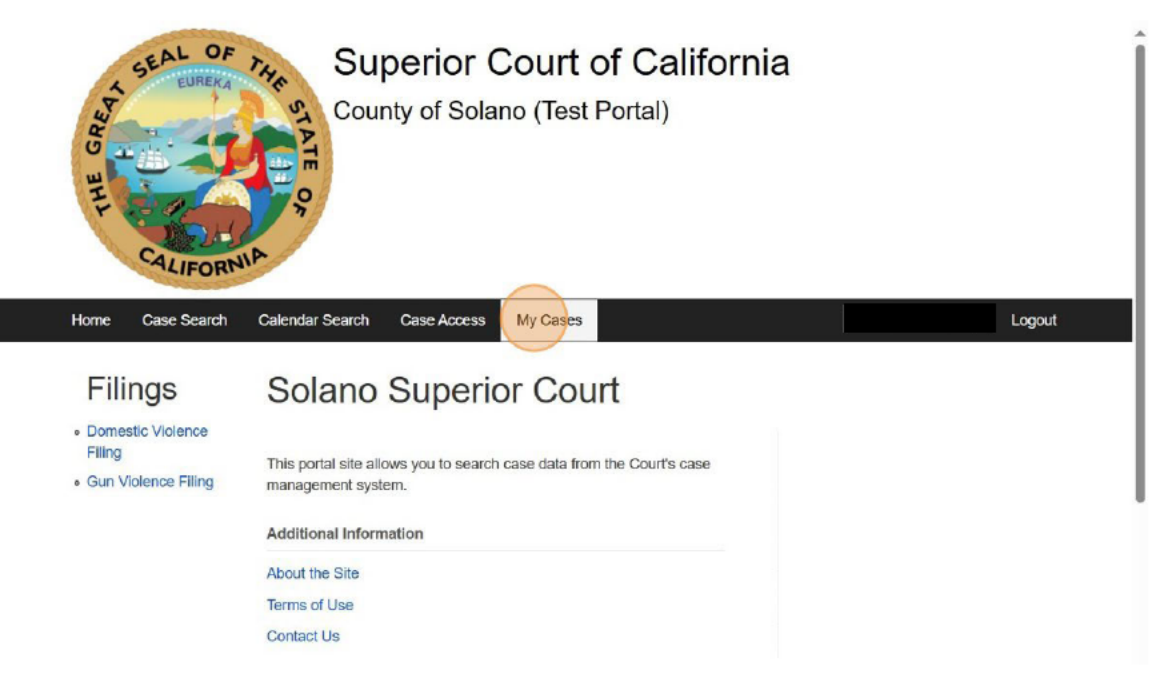

6. Select the appropriate case and click "View Case"

| CALIFORN                         | NA N             |                                    |                  |                                  |             |                 |        |           |
|----------------------------------|------------------|------------------------------------|------------------|----------------------------------|-------------|-----------------|--------|-----------|
| Home Case Search                 | Calendar Sear    | rch Case Access                    | My Cas           | es                               |             |                 |        | Logou     |
| Filings Domestic Violence Filing | My Account       | CCOUNT<br>My Existing Cases        | My Ur            | submitted Drafts Ca              | art Pay     | nents           |        |           |
|                                  | Q Case Se        | earch                              |                  |                                  |             |                 |        |           |
|                                  | Case<br>Number ( | Case Name                          | eFiling<br>Title | Category                         | Filing Date | Role            | Status | Action    |
|                                  | CU25-<br>00004   | In the Matter of Minnie<br>Mouse   | Case_5           | Civil Petition: Gun<br>Violence  | 03/21/2025  | Filing<br>Party | EFILED | View Case |
|                                  | FL25-<br>00008   | Mickie Mouse vs. Minnie<br>Mouse   | Case_3           | DV Prevention w/o Minor<br>Child | 03/11/2025  | Filing<br>Party | EFILED | View Case |
|                                  | FL25-<br>00007   | Mickie Mouse vs. Minnie<br>Mouse   | Case_2           | DV Prevention w/o Minor<br>Child | 03/07/2025  | Filing<br>Party | OPEN   | View Case |
|                                  | FL25-<br>00006   | Mickie Mouse vs. Minnie J<br>Mouse | Case_1           | DV Prevention w/o Minor<br>Child | 03/07/2025  | Filing<br>Party | EFILED | View Case |

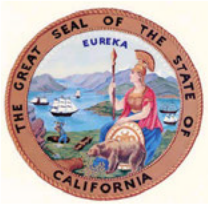

7. Click "Add Document to Existing Case" to file a subsequent document. Example Response, Proof of Service or other supporting documents.

| <ul> <li>Parties</li> </ul>                                   |                                          |                               |  |  |  |  |
|---------------------------------------------------------------|------------------------------------------|-------------------------------|--|--|--|--|
| Туре                                                          | Name                                     | Represented By                |  |  |  |  |
| E-Petition - Civil Petition: Gun Violence filed on 03/21/2025 |                                          |                               |  |  |  |  |
| - Petitioner                                                  | Mouse, Minnie                            |                               |  |  |  |  |
| L. Respondent Mouse, Mickie                                   |                                          |                               |  |  |  |  |
| To file a subsequent document in<br>Add Document to Existing  | to this case, click the Add Docu<br>Case | ment to Existing Case button. |  |  |  |  |

8. Select from the dropdown menu the appropriate filing type i.e. Proof of Service or Response.

| HI CALIFORN                                            | NA P                                 |      |
|--------------------------------------------------------|--------------------------------------|------|
| Home Case Search                                       | Calendar Search Case Access My Cases | Logo |
| • Domestic Violence<br>Filing<br>• Gun Violence Filing | Add Document to Existing Case        |      |
|                                                        |                                      |      |

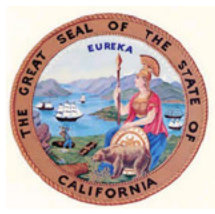

9. Example of Document List.

| THE THE                                        | FORMIA                   |                        |                                                                                                    |
|------------------------------------------------|--------------------------|------------------------|----------------------------------------------------------------------------------------------------|
| Home Case                                      | Search Calendar Search   | Case Access            | My Cases Logout                                                                                                    |
| • Domestic Viole<br>Filing<br>• Gun Violence I | Add Do<br>Add Subseque   | cument<br>Int Document | to Existing Case                                                                                                    |
|                                                | Filed By*<br>Upload PDF* |                        | 456171 - CLETS-001 Confidential CLETS Information<br>445641 - GV-115 Request to Continue Court Hearing for Gun Violence Restraining Order<br>445642 - GV-116 Order on Request to Continue Hearing                                                                                                    |
|                                                | 1 Proceed                |                        | 445643 - GV-120 Response to Petition for Gun Violence Restraining Order                                                                                                    |
|                                                |                          |                        | 445644 - GV-125 Consent to Gun Violence Restraining Order and Surrender of Firearms<br>499995 - GV-130 Gun Violence Restraining Order After Hearing or Consent to Gun Violen<br>445645 - GV-200 Proof of Personal Service<br>445646 - GV-250 Proof of Service by Mail<br>445647 - GV-600 Request to Terminate Gun Violence Restraining Order |
|                                                |                          |                        | 115618 GV 610 Notice of Happing on Paguast to Terminate Gup Violance Pastraining Or                                                                                                    |

10. "Filed by" is the name of the party type filing the document.

| HI CALIFORN                                                                                    |                          |                   |                            |        |
|------------------------------------------------------------------------------------------------|--------------------------|-------------------|----------------------------|--------|
| Home Case Search                                                                               | Calendar Search          | Case Access       | My Cases                   | Logout |
| <ul> <li>Filings</li> <li>Domestic Violence<br/>Filing</li> <li>Gun Violence Filing</li> </ul> | Add Doo                  | t Document        | to Existing Case           |        |
|                                                                                                | Filed By*<br>Upload PDF* | R Holl Dispussion | Choose File No file chosen |        |
|                                                                                                | ± Proceed                |                   |                            |        |

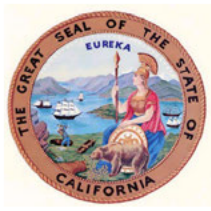

11. Example of party types.

| Home Case Search                                       | Calendar Search Case Access  | My Cases                       |      | Logou |
|--------------------------------------------------------|------------------------------|--------------------------------|------|-------|
| Filings                                                | Add Documen                  | t to Existing (                | `ase |       |
| T mingo                                                | Add Documen                  | t to Existing C                | 1000 |       |
| <ul> <li>Domestic Violence</li> <li>Filling</li> </ul> | Add Subsequent Document      |                                |      |       |
| Gun Violence Filing                                    |                              |                                |      |       |
|                                                        | Select Document from Dropdov | vn* 445643 - GV-120 Response t |      |       |
|                                                        | Filed By*                    | 1                              | *    |       |
|                                                        | Upload PDF*                  |                                |      |       |
|                                                        |                              | PET - Petitioner               |      |       |

12. Click the "Upload PDF" field and "Choose File"

| HIL CALIFORN                                        | NA P                                                   |                                                                                        |        |
|-----------------------------------------------------|--------------------------------------------------------|----------------------------------------------------------------------------------------|--------|
| Home Case Search                                    | Calendar Search Case Acces                             | ss My Cases                                                                            | Logout |
| Domestic Violence<br>Filing     Gun Violence Filing | Add Subsequent Documen                                 |                                                                                        |        |
|                                                     | Select Document from Dropo<br>Filed By*<br>Upload PDF* | Iown* 445643 - GV-120 Response t *<br>RES - Respondent *<br>Choose File No file chosen |        |
|                                                     | 2 Proceed                                              |                                                                                        |        |

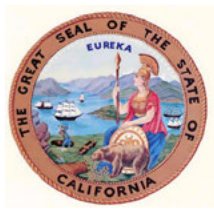

13. Click "Proceed"

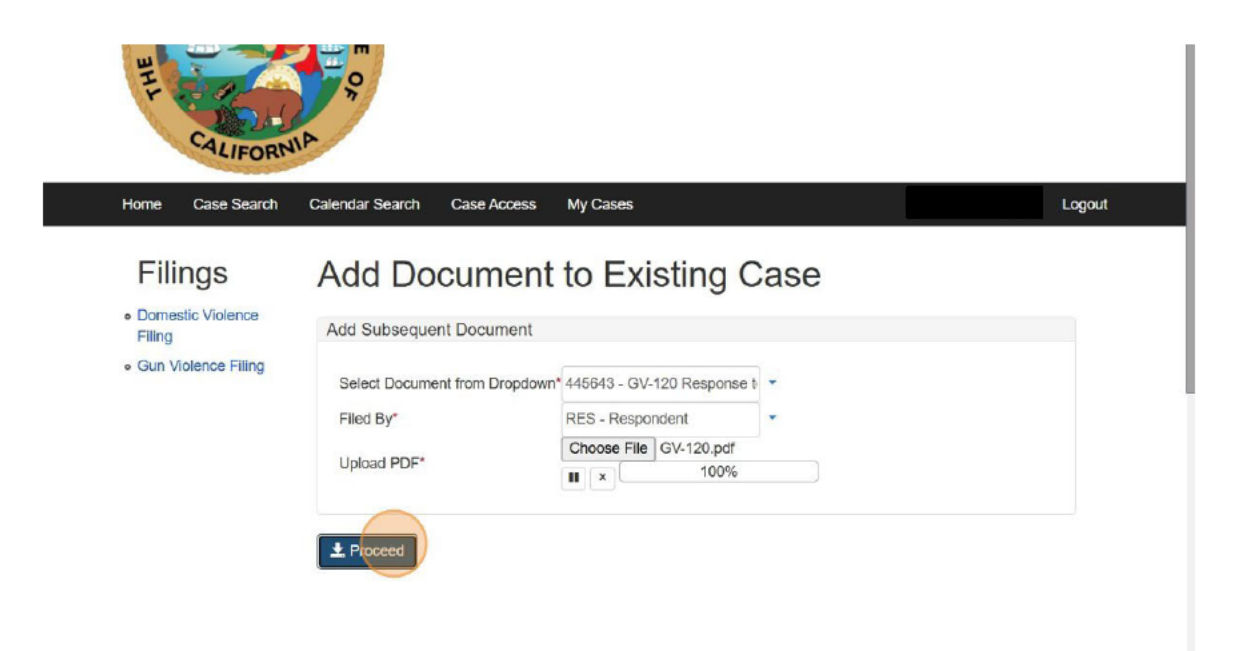

14. The green banner is confirmation that your form has been submitted for review.

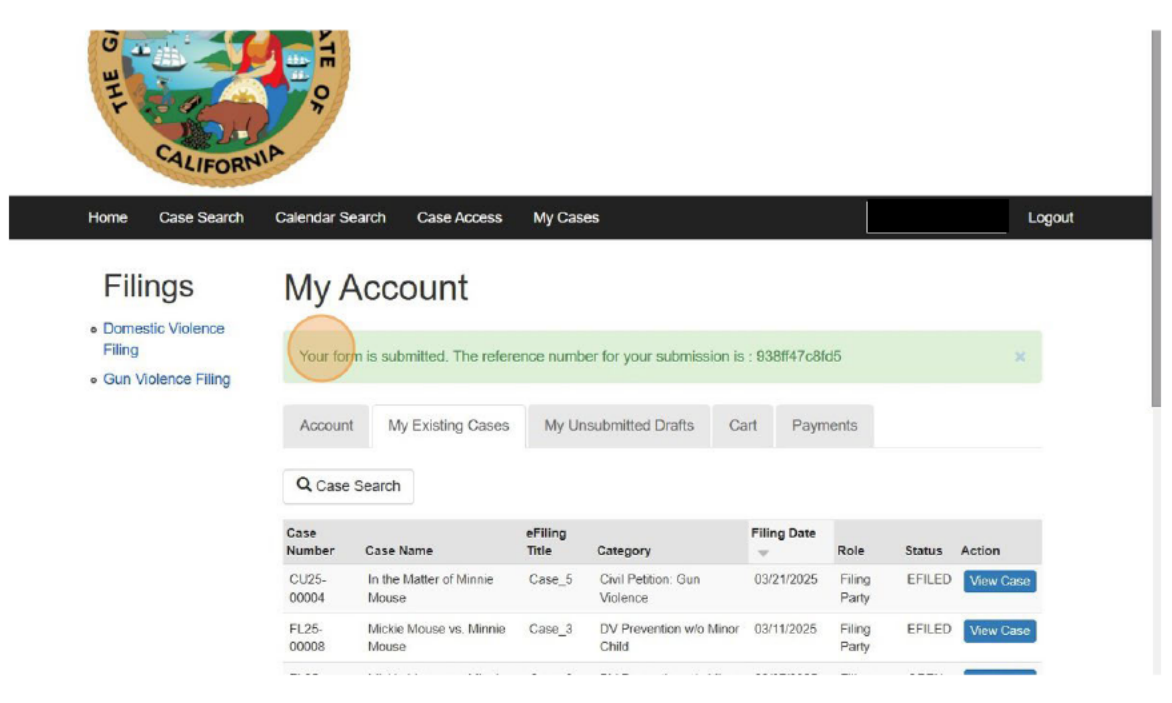

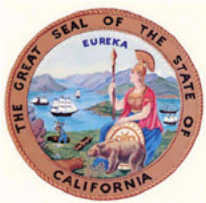

#### 15. To view documents filed or submitted click "View Case"

| ilings                                                        | My A           | Account                            |                  |                                  |                  |                 |              |                                          |
|---------------------------------------------------------------|----------------|------------------------------------|------------------|----------------------------------|------------------|-----------------|--------------|------------------------------------------|
| omestic Violence<br>ing<br>un Violence Filing                 | Your for       | m is submitted. The refere         | ence numb        | er for your submission i         | s : 938ff47c8f   | d5              |              | ×                                        |
| lings<br>nestic Violence<br>g<br>Violence Filing              | Account        | My Existing Cases                  | My Ur            | nsubmitted Drafts C              | art Payn         | nents           |              |                                          |
|                                                               | Q Case         | Search                             |                  |                                  |                  |                 |              | X<br>View Case<br>View Case<br>View Case |
|                                                               | Case<br>Number | Case Name                          | eFiling<br>Title | Category                         | Filing Date      | Role            | Status       | Action                                   |
| Filings<br>Domestic Violence<br>Filing<br>Gun Violence Filing | CU25-<br>00004 | In the Matter of Minnie<br>Mouse   | Case_5           | Civil Petition: Gun<br>Violence  | 03/21/2025       | Filing<br>Party | EFILED       | View Case                                |
|                                                               | FL25-<br>00008 | Mickie Mouse vs. Minnie<br>Mouse   | Case_3           | DV Prevention w/o Minor<br>Child | 03/11/2025       | Filing<br>Party | EFILED       | View Case                                |
|                                                               | FL25-<br>00007 | Mickie Mouse vs. Minnie<br>Mouse   | Case_2           | DV Prevention w/o Minor<br>Child | 03/07/2025       | Filing<br>Party | OPEN         | View Case                                |
|                                                               | FL25-<br>00006 | Mickie Mouse vs. Minnie J<br>Mouse | Case_1           | DV Prevention w/o Minor<br>Child | 03/07/2025       | Filing<br>Party | EFILED       | View Case                                |
|                                                               | Cases Per      | Page                               |                  | Results [                        | Download         |                 |              |                                          |
|                                                               | 10 🗸           |                                    |                  | Dow                              | Inload           |                 |              |                                          |
|                                                               | Change the     | number of results per page         |                  | Click the b                      | utton above to d | lownload th     | nese results | in CSV format                            |

#### 16. Click "Documents"

| 10 HIL CALIFORN                                          | ATE OF                                                                                                    |                                      |                               |        |
|----------------------------------------------------------|----------------------------------------------------------------------------------------------------|--------------------------------------|-------------------------------|--------|
| Home Case Search                                         | Calendar Search Case Acc                                                                                                    | ess My Cases                         |                               | Logout |
| Filings • Domestic Violence Filing • Gun Violence Filing | CU25-00004<br>In the Matter of Minnie Mouse<br>Old Solano Courthouse<br>Case JP Filings D<br>Appeals JP Case Trans<br>Summary JP | ocuments JP Events JP                | Exhibits JP Special Status JP |        |
|                                                          | Туре                                                                                                    | Name                                 | Represented By                |        |
|                                                          | E- Petition - Civil Petit                                                                                                    | ion: Gun Violence filed on 03/21/202 | 25                            |        |
|                                                          | - Petitioner                                                                                                    | Mouse, Minn                          | ie                            |        |
|                                                          | L. Respondent                                                                                                    | Mouse, Mick                          | ie                            |        |

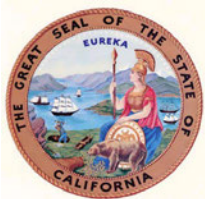

|                |                                                                                              | , nea by                                                                                                    |                                                                                                    |
|----------------|----------------------------------------------------------------------------------------------|----------------------------------------------------------------------------------------------------|----------------------------------------------------------------------------------------------------|
| Ė. CU25-00004  | 4 : In the Matter of Minnie Mouse                                                            |                                                                                                    |                                                                                                    |
| <br>03/21/2025 | GV-100 Petition for Firearms Restraining Order EFILED                                        | Petitioner                                                                                                    | ٩                                                                                                    |
| <br>03/21/2025 | CLETS-001 Confidential CLETS Information EFILED                                              | Petitioner                                                                                                    | 0                                                                                                    |
| <br>03/21/2025 | GV-109 Notice of Court Hearing EFILED                                                        | Petitioner                                                                                                    | 0                                                                                                    |
| 03/21/2025     | GV-110 Temporary Firearms Restraining Order EFILED                                           | Petitioner                                                                                                    | ٩                                                                                                    |
| 03/21/2025     | GV-120 Response to Petition for Gun Violence Restraining Order eFiling<br>Pending Acceptance | Respondent                                                                                                    | ٩                                                                                                    |
|                | A Back to Top A                                                                              |                                                                                                    |                                                                                                    |
|                |                                                                                              |                                                                                                    |                                                                                                    |
|                |                                                                                              |                                                                                                    |                                                                                                    |
|                |                                                                                              | CU25-00004 : In the Matter of Minnie Mouse  CU25-00004 : In the Matter of Minnie Mouse  CU25-0000000 : In the Matter of Court Hearing EFILED  CU25-00000  CU25-00000 : In the Matter of Court Hearing EFILED  CU25-00000 : In the Matter of Court Hearing Order eFILED  CU25-00000 : In the Matter of Minnie Mouse  CU25-00000 : In the Matter of Minnie Mouse  CU25-00000 : In the M | CU25-00004 : In the Matter of Minnie Mouse  CU25-00004 : In the Matter of Minnie Mouse  CU25-00004 : In the Matter of Cu211 Confidential CLETS Information EFILED  CU25-00004 : In the Matter of Cu21 Hearing EFILED  CU25-00000 : In the Matter of Cu21 Hearing EFILED  CU25-00000 : In the Matter of Cu21 Hearing EFILED  CU27/2025  CU25-00000 : In the Matter of Cu21 Hearing Cu21 Cu25  CU25-00000 : In the Matter of Cu21 Hearing Cu21 Cu25  CU25-00000 : In th |

17. The document will show "eFiling Pending Acceptance" until reviewed by staff.

18. To see images of filed documents click the magnifying glass icon. If you are denied access, contact the division on how to gain token access to the file. See California Rules of Court, Rule 2.515 for details.

| Filed          | Description                                                                                  | Filed By   |   |
|----------------|----------------------------------------------------------------------------------------------|------------|---|
| Ė CU25-0000    | 4 : In the Matter of Minnie Mouse                                                            |            |   |
| <br>03/21/2025 | GV-100 Petition for Firearms Restraining Order EFILED                                        | Petitioner | 0 |
| 03/21/2025     | CLETS-001 Confidential CLETS Information EFILED                                              | Petitioner | 0 |
| <br>03/21/2025 | GV-109 Notice of Court Hearing EFILED                                                        | Petitioner | 0 |
| <br>03/21/2025 | GV-110 Temporary Firearms Restraining Order EFILED                                           | Petitioner |   |
| 03/21/2025     | GV-120 Response to Petition for Gun Violence Restraining Order eFiling<br>Pending Acceptance | Respondent | 6 |

A Back to Top A

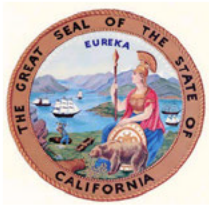

19. Click "Logout"

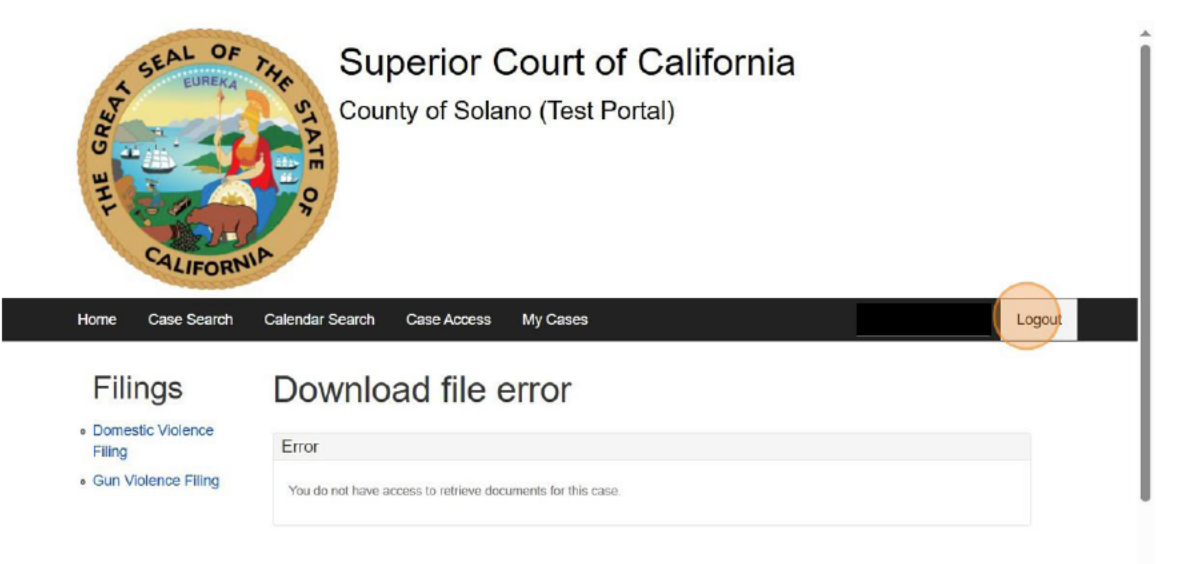